# FCC Compliance and Advisory Statement

This device complies with Part 15 of the FCC rules. Operation is subject to the following two conditions:(1) this device may not cause harmful interference, and (2) this device must accept any interference received, including interference that may cause undesired operation.

This equipment has been tested and found to comply with the limits for a Class B digital device, according to Part 15 of the FCC rules. These limits are designed to provide reasonable protection against harmful interference in a residential installation. This equipment generates, uses and can radiate radio frequency energy and if not installed and used in accordance with the instructions, may cause harmful interference to radio communications. However, there is no guarantee that interference will not occur in a particular installation. If this equipment does cause harmful interference to radio or television reception, which can be determined by turning the equipment off and on, the user is encouraged to try correct the interference by one or more of the following measures:

- 1.Reorient the receiving antenna.
- 2. Increase the separation between the equipment and receiver.
- 3.Connect the equipment into and outlet on a circuit different from that to which the receiver is connected.
- 4.Consult the dealer or an experienced radio/TV technician for help.

Any special accessories needed for compliance must be specified in the instruction manual.

**Warning:** A shielded-type power cord is required in order to meet FCC emission limits and also to prevent interference to the nearby radio and television reception. It is essential that only the supplied power cord be used. Use only shielded cables to connect I/O devices to this equipment.

**CAUSION:** Any changes or modifications not expressly approved by the party responsible for compliance could void your authority to operate the equipment.

#### Hardware Installation

- 1. Place two AA batteries each in the keyboard and mouse respectively.
- Connect the dongle receiver or USB battery charger Y cable to the USB port of a PC
- 3. Turn on your computer

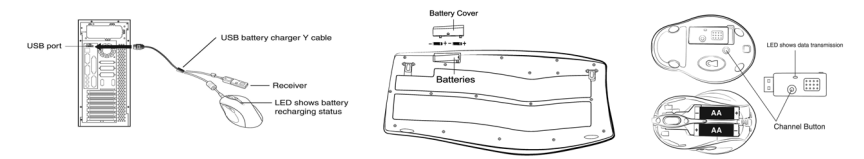

#### Software Installation

- 1. Make sure that the keyboard and mouse are connected to the computer
- 2. Place enclosed CD driver into the CD-ROM or DVD-ROM
- 3. Follow the instructions on the screen to finish the software installation.
- 4. Restart you computer

#### **Replace Batteries**

If you feel that the mouse does not move as smooth as usual or the keyboard does not respond when typing, then this means that the batteries have lost their charges, so please replace them.

Remark: Please do not mix or use different types of batteries at the same time.

#### Charging

If you need to buy new batteries, please choose two Ni-MH (Nickel-Metal-Hydride) AA rechargeable batteries, 12V, 1300 to 1600mAH. Please do not mix or use different types of batteries such as Li-ion, Ni-Cd, and Alkaline for charging.

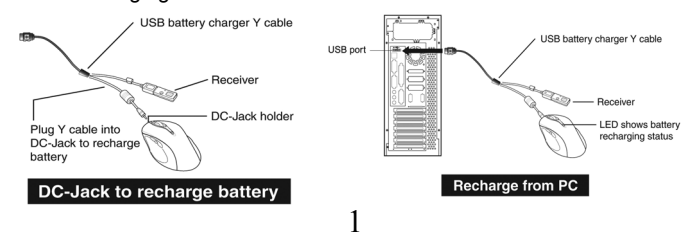

#### Warning (Troubleshooting)

- Before the first installation has been completed (channel setting ready), the keyboard will not work in DOS. If your USB keyboard does not work in BIOS, DOS or Windows, then use another PS/2 keyboard to make the USB control (USB function) and USB legacy (USB keyboard) "ON" in the BIOS setup. This may occur with older BIOS versions. Then unplug the PS/2 keyboard and plug in your USB keyboard and everything should be working properly.
- 2. The product with 2.4GHz radio frequency gives you free movement and an enjoyable experience. For optimal performance, place the receiver at least 8 inches (about 20cm) away from the mouse and other electrical devices such as computer, monitor...etc.

#### Programming and selection

- Please be noted that ONLY Word/ Excel/ Power Point/ Previous Page/ Next Page/ Refresh/ Stop/ My Home/ Search/ My Favorite/ Mail/ Calculator are capable of being programmable.
- 2. With the programmable hot keys, you will be able to select from Website and Program. When Website has been selected, please type in your preset website and press save. When Program has been selected, please select your preset program or URL and press save.
- 3. Media Player key allows you to choose from various playing programs.
- Messenger key allows you to choose from Windows messenger/MSN messenger/ Skype /ICQ/QQ and Yahoo messenger when installed.

#### Remark

- Please note that My Document/ My picture/My Music/Scrolling buttons/ left and right scrolling function/Zoom in and out/Messenger/Messenger status/webcam/ Audio 1~3/word/excel/power point will not function unless the driver has been installed.
- Due to program limitation, audio preset function only works with Media Player Version 9.0 and above.

#### **Factory Setting**

1. Mouse

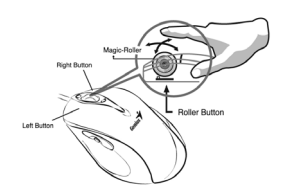

#### **Button Assignments**

- 1. Left Button: Provides traditional mouse functions such as click, double click and drag.
- Right Button: You can assign this button frequently used keyboard and mouse functions in addition to features like Easy Jump, Auto-Panning, Zoom, etc.
- 3. Magic-Roller: Press the "Magic-Roller" to surf the Internet and Windows documents.

**Horizontal Scroll:** Press the roller to the left and the cursor scrolls to the left; press the roller to the right and the cursor scrolls to the right.

- 4. **Previous:** See previous song when viewing the media Player.
- 5. Next: Go to next song when viewing the media player.
- 6. Vol. +: Increase volume
- 7. Vol. -: Decrease volume
- 8. Play & Pause: Play and pause of audio or video CD's

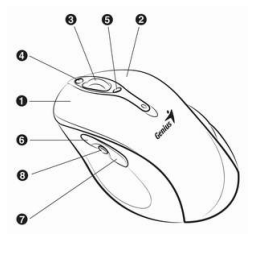

#### 2. Keyboard

| NO | Categories   | Hot Key     | Description            |
|----|--------------|-------------|------------------------|
| 01 |              | My Music    | Open My music folder   |
| 02 | Additional 1 | My Picture  | Open My picture folder |
| 03 |              | My computer | Open My computer path  |

### ENGLISH

| 04 |                    | My document    | Open My document folder                    |
|----|--------------------|----------------|--------------------------------------------|
| 05 |                    | Power Point    | Access to Power Point file                 |
| 06 | Office keys        | Excel          | Access to Excel file                       |
| 07 | · · · · <b>,</b> · | Word           | Access to Word file                        |
| 08 |                    | Audio Preset 1 | Go to your preset internet radio station 1 |
|    |                    |                | through Media Player                       |
| 09 |                    | Audio Preset 2 | Go to your preset internet radio station 2 |
|    |                    |                | through Media Player                       |
| 10 |                    | Audio Preset 3 | Go to your preset internet radio station 3 |
|    | Audio              |                | through Media Player                       |
| 11 |                    | Media Player   | Activate Media Player                      |
| 12 |                    | Play/Pause     | Play/Pause the music or video sources.     |
| 13 |                    | Previous       | Back to Previous track                     |
|    |                    | Track          |                                            |
| 14 |                    | Volume Up      | Increase volume                            |
| 15 |                    | Volume Down    | Decrease volume                            |
| 16 |                    | Next Track     | Go to next track                           |
| 17 |                    | Mute           | Toggled off /on                            |
| 18 |                    | Stop           | Stop play of audio/video sources.          |
| 19 |                    | Messenger      | Open Messenger icon                        |
| 20 |                    | Messenger      | Go to messenger's status                   |
|    | Messenger          | Status         |                                            |
| 21 |                    | Webcam         | Connect messenger's Internet Webcam        |
| 22 |                    | Previous Page  | Return to previous internet page           |
| 23 |                    | Next Page      | Go to next internet page                   |
| 24 |                    | Refresh        | Update the information on an active        |
|    |                    |                | internet page                              |

## ENGLISH

| 25 |              | Stop        | Stop loading or refresh of an a web                  |
|----|--------------|-------------|------------------------------------------------------|
|    |              |             | page                                                 |
| 26 |              | My Home     | Start the default web browser and go to              |
|    | Internet     |             | webpage                                              |
| 27 |              | Search      | Open internet explorer search panel                  |
| 28 |              | My Favorite | Open Internet Explorer favorite panel                |
| 29 |              | Mail        | Active a default email program                       |
|    |              |             |                                                      |
| 30 |              | Calculator  | Open Calculator Icon                                 |
| 31 | Additional 2 | Sleep       | Turn the computer into sleep mode                    |
| 32 |              | Page up     | Rolling up the activated page                        |
| 33 |              | Scrolling   | Open activated applications                          |
|    |              | Button      |                                                      |
| 34 | Additional 3 | Page Down   | Rolling down the activated page                      |
| 35 |              | Zoom In     | Enlarge the ratio of office document or              |
|    |              |             | pictures                                             |
| 36 |              | Zoom Out    | Decrease the ratio of office document or<br>pictures |

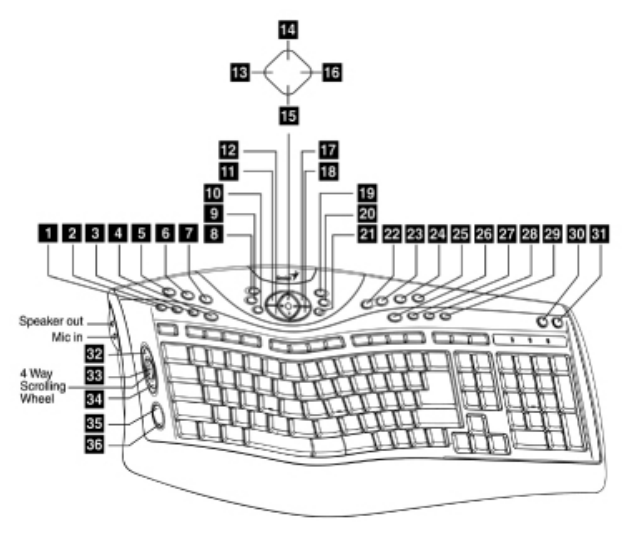